#### Overview

In order to enable 4th axis support using Off-line Intercon, the control parameter and configuration files must be set correctly. Follow the steps below to enable 4th axis in off-line programming.

#### Setting correct parameters on the control:

1. At the control, be sure that parameter 94 = 1.0, which is a signal to Intercon that, the 4th axis is rotary. To access the parameters screen starting form the main screen, use **F1 - Setup**, **F3 - Config**, enter the password of **137**, and then **F3 - Params**. Remember to press **F10 - Save** to save changes.

2. The 4th axis should be labeled in the Machine Configuration with a letter other than N, typically B or W. To access the Machine Configuration screen starting form the main screen, use **F1 - Setup**, **F3 - Config**, enter the password of **137**, and then **F2 - Machine**, followed by **F2 - Motor**. Remember to press **F10 - Save** to save changes.

Another good idea is to set the Console type in the Control Configuration to be Offline, so that the function keys will also be labeled, as the off-line keyboard function keys obviously will not line up with the off-line computer monitor. To access the Control Configuration screen starting form the main screen, use F1 - Setup, F3 - Config, enter the password of 137, and then F1 - Control. Remember to press F10 - Save to save changes. The console type should be changed back to the original setting after the files have been copied to a floppy disk.

## Copying the information from the control to a floppy disk

4. Insert a blank, formatted floppy disk into the floppy drive.

5. From the main screen, exit to DOS by pressing CTRL + ALT + X, i.e., all three keys at the same time.

6. Execute the following commands: copy cnc7.prm a:\ press - ENTER

copy cnc7.cfg a:\ press - ENTER

## Copying the information from the floppy disk to the off-line system

There are several ways to accomplish this task, especially when the off-line computer operating system is Windows. What needs to be done is that the two files on the floppy disk (cnc7.prm and cnc7.cfg) must be copied into the **\CNC7** directory of the off-line computer system, replacing the ones that are there.

Assuming the off-line system is DOS based, here would be the commands to type at the command line. Using a Windows 9x operating system, the same commands could be typed into the Run dialog box accessible via the Start Menu.

copy a:\\*.\* c:\cnc7 press - ENTER

Try using the offline Intercon and verify that 4th axis is enabled.

# **Document History**

Rev1 Created on 2000-10-10